# **Digi-SFT Quick Start Guide**

Welcome to Digi-SFT!

This tutorial provides a very simple and quick introduction to the Digi-SFT workflow by walking you through the creation and operation of a simple set of Modbus points. Once you are done with this tutorial, you will have a general knowledge of how to monitor and control your system through the Digi-SFT application.

This tutorial takes less than 30 minutes to complete.

You can always refer to the *Digi-SFT User's Guide*, distributed with the software, which provides comprehensive tutorials that highlight a wider range of features and programming techniques for a variety of daily needs.

As you may have noticed, the Digi-SFT system is Client/Server architected, so for information about constructing the server side of this system, please refer to these documents:

- 1. DSFT10-2141-0001 Server Install Instructions V1.10
- 2. DSFT10-2141-0004 SBM Install Instructions V1.00

#### **Contents**

| Digi-SFT Quick Start Guide       | 1 |
|----------------------------------|---|
| Document Number: DSFT10-341-0001 | 1 |
| Document Approval Authorization  | 1 |
| Revision History                 | 1 |
| Digi-SFT Quick Start Guide       | 2 |
| Login and view data              | 3 |
| View and edit point definition   | 4 |
| Control points                   | 7 |
| View and edit control blocks     | 7 |
| Edit your account profile1       | 0 |

To complete this tutorial, you need the following software and resources on your PC.

| Software or Resource           | Version Required      |   |
|--------------------------------|-----------------------|---|
| Digi-SFT client software       | version 7.3.0         |   |
| Java Runtime Environment (JRE) | version 8 update>=111 |   |
| Internet access                |                       |   |
|                                |                       | ) |

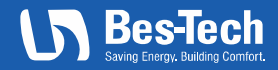

# Download and install Digi-SFT

Go to http://digi-sft.bes-tech.net/ and follow instructions to install the current version of Digi-SFT

#### Login and view data

- 1. Run Digi-SFT, and input your username and default password assigned for you.
- 2. Click "LOGIN"

| Digi-SFT v7.3.0                     |                                                      |          |
|-------------------------------------|------------------------------------------------------|----------|
| ession <u>F</u> orms <u>W</u> indow |                                                      |          |
| 🐓 Portfolio Login                   |                                                      |          |
| Digi-SFT                            | ● Login<br>○ Admin                                   |          |
| Username<br>uengineer<br>Password   | ✓ remember Me     ✓ save Password     LO <u>G</u> IN |          |
|                                     |                                                      |          |
| Profiles lindated at:               |                                                      | Not Logo |

- 3. Background should turn white if login was successful
- 4. Choose Forms->Grid Display

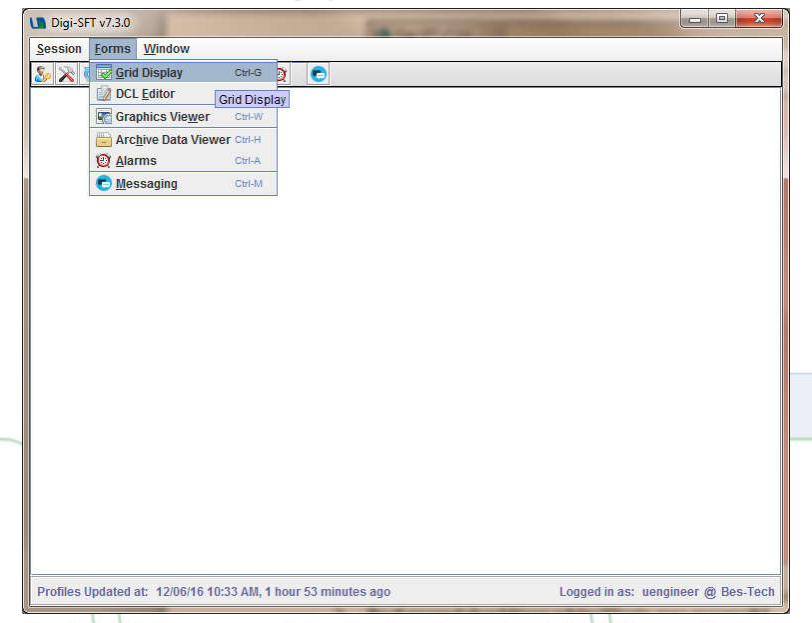

5. Double click on any graphic object and you should see the graph window opened up.

# Page | 3 4640 South 59th Street | Omaha, Nebraska 68117 402.502.2340 | info@bes-tech.net | **bes-tech.net**

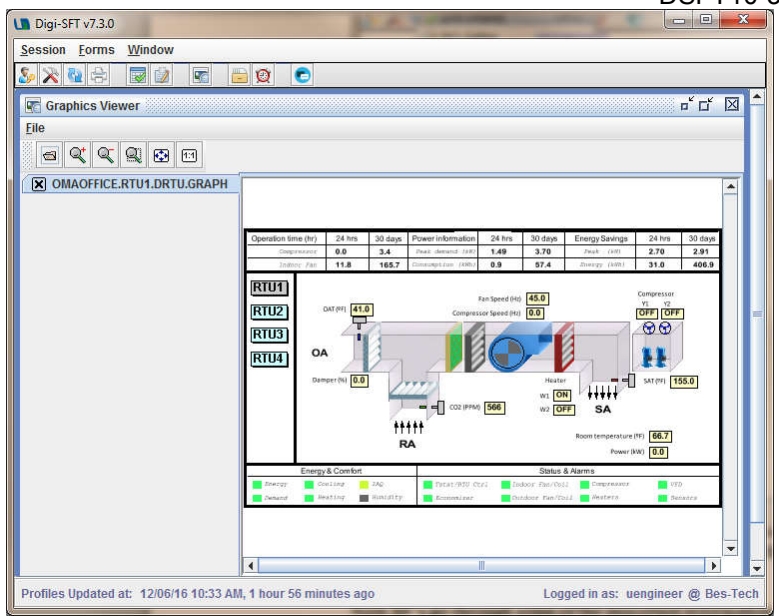

6. Right click on number box and select Trend plot

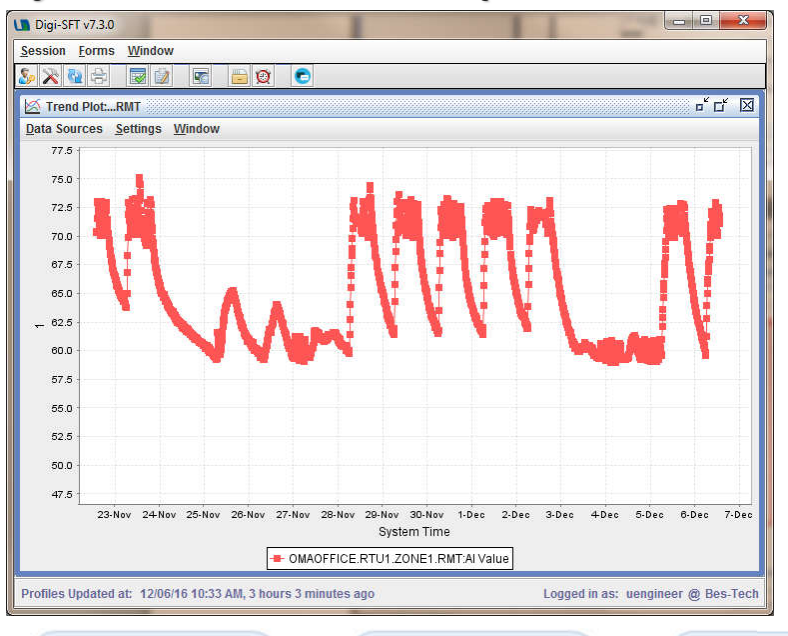

## View and edit point definition

1. In Grid Display, "All Object Type" from right top, and check only "AI/AO/DI/DO", click "Select"

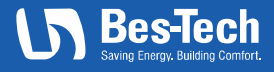

Page | 4 4640 South 59th Street | Omaha, Nebraska 68117 402.502.2340 | info@bes-tech.net | **bes-tech.net** 

| 🛄 Digi-SFT v7.3.0                   |              |               |             | 1.1    |     |                                    |
|-------------------------------------|--------------|---------------|-------------|--------|-----|------------------------------------|
| Session Forms Window                |              |               |             |        |     |                                    |
| s 😵 😵 💁                             | e Ø          | C             |             |        |     |                                    |
| 👿 Grid Display ( )                  |              |               |             |        |     | -<br>್ ರ್ 🛛                        |
| File Columns                        |              |               |             |        |     |                                    |
| Account Views Grid Ontions          |              |               |             |        |     |                                    |
| Acronym<br>Building System Su       | bSystem      | Object        | <u>S</u> ea | rch    | C   | Field All Object Type              |
|                                     |              |               | Refr        | esh    | 411 | Object Type Selector               |
| Object Acronym                      | Cmd/SP/I     | FB/MV/Ou      | State/Ver   | Status | Loc | Check All Clear All                |
| MAOFFICE.RTU1.ZONE1.RMT             |              | 70.9 DEG      |             | NORMAL |     | Please select                      |
| MAOFFICE.RTU1.ZONE2.RMT             |              | 65.6 DEG      |             | NORMAL |     | EVI AL                             |
| OMAOFFICE.RTU1.ZONE3.RMT            |              | 72.9 DEG      |             | NORMAL |     | ₽ AI                               |
| MAOFFICE.RTU1.ZONE4.RMT             |              | 71.1 DEG      |             | NORMAL |     | ₩ AO                               |
| OMAOFFICE.RTU1.ZONE5.RMT            |              | 71.9 DEG      |             | NORMAL |     |                                    |
| MAOFFICE.RTU1.ZONE6.RMT             | · ·          | 71.6 DEG      |             | NORMAL |     | EDI                                |
| OMAOFFICE.RTU1.ZONE7.RMT            |              | 72.2 DEG      |             | NORMAL |     | ₩ DO                               |
| MAOFFICE.RTU1.ZONE1.DMP             | 40 %OPEN     | 40 %OPEN      |             | NORMAL | NO  |                                    |
| MAOFFICE.RTU1.ZONE2.DMP             | 100 %OP      | 100 %OP       |             | NORMAL | NO  |                                    |
| MAOFFICE.RTU1.ZONE3.DMP             | 20 %OPEN     | 20 %OPEN      |             | NORMAL | NO  | СВ                                 |
| MAOFFICE.RTU1.ZONE4.DMP             | 20 %OPEN     | 20 %OPEN      |             | NORMAL | NO  | HW                                 |
| OMAOFFICE.RTU1.ZONE5.DMP            | 20 %OPEN     | 20 %OPEN      |             | NORMAL | NO  |                                    |
| OMAOFFICE.RTU1.ZONE6.DMP            | 20 %OPEN     | 20 %OPEN      |             | NORMAL | NO  | GRAPHIC                            |
| MAOFFICE.RTU1.ZONE7.DMP             | 20 %OPEN     | 20 %OPEN      |             | NORMAL | NO  | GENERIC SCHEDULE                   |
| OMAOFFICE.RTU1.CTRL.G               | ON           | ON            |             | NORMAL | NO  |                                    |
| MAOFFICE RTU1.CTRL.W1               | OFF          | OFF           |             | NORMAL | NO  | ALARM_SCHEDULE                     |
| 2016-12-06 13:47:14 PM Tuesday      | Numbe        | er of Rows re | turned = 26 | 2      |     | Select Cancel                      |
|                                     |              |               | 1           |        | 1   |                                    |
| Profiles Updated at: 12/06/16 01:43 | PM, 4 minute | es ago        |             |        |     | Logged in as: uengineer @ Bes-Tech |

2. From any from the filtered result set, right click on any and choose "View/Edit Object Definition"

| Digi-SFT v7.3.0                                                                                                    |                     |
|----------------------------------------------------------------------------------------------------|---------------------|
| Session Forms Window                                                                                                    |                     |
|                                                                                                    |                     |
| DMAOFFICE.RTU1.ZONE3.RMT Object Definition                                                                                                    |                     |
| Main Modbus Notes                                                                                                    |                     |
| Acronym         Type           Building         System         Object           OMAOFFICE         RTU1         ZONE3                                                                                                    |                     |
| Description 2nd floor open office                                                                                                    |                     |
| Host Field Computer Host Controller           OMAOFFICE HW.FIELD.COMP.         OMAOFFICE HW.VIRTUAL.CO.           Display Engrat         Display Engrat                                                                                                    |                     |
| DISPLAY_ALL  I DISPLAY_ALL I DISPLAY_ALL I D |                     |
| Trend Enable     Trend Frequency (min)     Trend Purge Interval (days)       Image: Description of the state of the state of the s                                                          |                     |
| Eng. Units         DEG F         Image: Constraint of the state of the state of t                                          |                     |
| Created 2016-10-11 15:43:13 by BESTECH.ADMIN.FENG.HUANG (101)<br>Modified 2016-10-11 15:43:13 by Object.Not.in.Profiles (0)                                                                                                    |                     |
| <u>Save</u> <u>Cancel</u>                                                                                                    |                     |
| Profiles Updated at: 12/06/16 01:43 PM, 6 minutes ago Logged in as: v                                                                                                    | engineer @ Bes-Tech |

- 3. This example is an AI point in Digi-IOS, let's go through 1<sup>st</sup> tab we have here:
  - a. *Acronym*: these 4 fields combined is a unique identifier in the system, each field is 15 character max length.
  - b. *Host hardware*: I/O points are managed in each Field Computer (Digi-SFM), so here we must choose a Field Computer in Host Field Computer drop box. Leave the Host Controller selection as default.
  - c. *Display*: Display priority has 3 options: ALL < Normal < Critical, this allows you to filter rows in Grid Display. Display sequence is a 0-10 number. Among all points sharing same "Building" and "System" acronyms, the points with smaller display sequence comes first.</li>
  - d. Engineering Units and scaling:

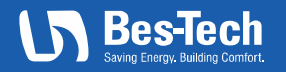

#### Digi-SFT Quick Start Guide

DSFT10-341-0001: Version 1.1: Dec 2016

In AI type, the value read from slave devices will be scaled from [Input@Base, Input@Range] to [ Eng. Unit Base, Eng. Unit Base], then multiplied by Gain Correction<sup>1</sup> and finally added with Offset Correction. This yields the Feedback Value.

In AO type, the Command Value will be multiplied by Gain Correction and then added with Offset Correction, and this yields the Feedback Value. Command Value scaled from [Eng. Unit Base, Eng. Unit Range] to [ Output @ Base, Output @ Range], and this is the real value sending out. The Eng. Unit @ 0% and Eng. Unit @ 100% are used when writing a value in its percentage when you don't really care the actual number, and scaling can be done here by these 2 factors.

- 4. Now click on "Modbus" tab,
  - a. Device address : the slave address (first byte) in Modbus protocol, in decimal
  - b. Register number: the register number (4<sup>th</sup>, and 5<sup>th</sup> bytes), in hexadecimal.
  - c. Function code: 2<sup>nd</sup> type. For analog, options are Input Register and Holding Register
  - d. Type: target type to parse raw data bytes

| Digi-SFT v7.3.0                                        |                                    |
|--------------------------------------------------------|------------------------------------|
| Session Forms Window                                   |                                    |
|                                                        |                                    |
| See OMAOFFICE.RTU1.ZONE3.RMT Object Definition         |                                    |
| Main Modbus Notes                                      |                                    |
| Device address 1                                       |                                    |
| Analog                                                 |                                    |
| Register number 102                                    |                                    |
| Function code Input Register(0x04)                     |                                    |
| Type IEEE 754 Float                                    |                                    |
|                                                        |                                    |
|                                                        |                                    |
|                                                        |                                    |
|                                                        |                                    |
|                                                        |                                    |
|                                                        |                                    |
|                                                        |                                    |
|                                                        |                                    |
|                                                        |                                    |
|                                                        |                                    |
| Save Cancel                                            |                                    |
| Profiles Updated at: 12/06/16 01:43 PM, 39 minutes ago | Logged in as: uengineer @ Bes-Tech |

 In Grid display, you can right click on I/O points and select "Create New Object" or "Create Similar Object" to create new points.

<sup>1</sup> If you don't need this number, put 1.0 here. Default 0.0 will be treated as 1.0 as well.

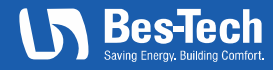

#### Control points

- 1. You can control a point by set command value to it, and the Field Computer will take care of Modbus communication.
- 2. From Grid display, double click on a Analog Output point, in this example, it's a Digi-IOS's AO as Damper position.

| Session Forms Window                                                                                                    |                      |  |  |  |  |  |  |  |
|----------------------------------------------------------------------------------------------------|----------------------|--|--|--|--|--|--|--|
|                                                                                                    |                      |  |  |  |  |  |  |  |
|                                                                                                    |                      |  |  |  |  |  |  |  |
| omaoffice.RTU4.ZONE1.DMP Field Information ロビ 図                                                                                                    | -                    |  |  |  |  |  |  |  |
| Command Value<br>40 %OPEN<br>40 %                                                                                                    |                      |  |  |  |  |  |  |  |
| Object Lock Value   Mormal O Medium O High O Lock out                                                                                                    |                      |  |  |  |  |  |  |  |
| User Key Value<br>Normal O Medium O High O Lock out                                                                                                    |                      |  |  |  |  |  |  |  |
| Current Static Definition Values           Eng. Unit Base         0         Eng. Unit Range         100           Eng. Unit @ 0%         0         Eng. Unit @ 100%         100           Volts @ Base         10000         Volts @ Range         20000           Gain Correction         Offset Correction         0 | =                    |  |  |  |  |  |  |  |
| Save Static Definition ValuesTo DB                                                                                                    |                      |  |  |  |  |  |  |  |
| Current Status STATUS_NORMAL<br>Command Status STATUS_NORMAL<br>Report                                                                                                    |                      |  |  |  |  |  |  |  |
| Last Written By OMAOFFICE RTU4 ZONE Z1_CNTRL<br>Last Written Date 2016-12-06<br>Last Written Time 14:33:48<br>Last Written Attributes <u>View</u><br><u>Set Refresh Cancel</u>                                                                                                    |                      |  |  |  |  |  |  |  |
| Profiles Updated at: 12/06/16 01:43 PM, 1 hour ago Logged in as: 1                                                                                                    | Jengineer @ Bes-Tech |  |  |  |  |  |  |  |

- You can see here the current command value is 40, and slave device applied it so the feedback value is also 40.
- 4. AO can be written by either a User or a CB. The "Last Written By" item shows the subject who recently wrote to it. In this example it's a CB. If a CB is routinely writing to AO, then user will need to set the "Object Lock Value" higher than Normal, because a CB by default holds Normal key, and when AO's Lock Value is higher than CB's Key Value, writing will not take effect. This gives user right to override points.

## View and edit control blocks

- A Control Block (CB) in Digi-SFT is a piece of program. User writes code in distributed control language (DCL), to control I/O points. In this section, we'll demonstrate how to create and code a CB, and then compile and run it. Our goal here is to let Digi-IOS<sup>2</sup>'s BO0 flashes through a simple CB.
- 2. In Grid Display, create a DO object with:

<sup>2</sup> This example requires using a Digi-IOS 1014/1018

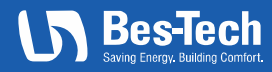

Page | 7 4640 South 59th Street | Omaha, Nebraska 68117 402.502.2340 | info@bes-tech.net | **bes-tech.net** 

Save

Cancel

#### Digi-SFT Quick Start Guide SET10-341-0001: Version 1 1: Dec 2016

| IGI.SFT.10             | 14.BO0 Obje          | ct Definition                |                       | 🛛 🖬 🛂 Object Definition                       | [ |
|------------------------|----------------------|------------------------------|-----------------------|-----------------------------------------------|---|
| in Mod                 | bus Notes            | 3                            |                       | Main Modbus Notes                             |   |
| ronym<br>uilding<br>Gl | System<br>SFT        | SubSystem Object<br>1014 BO0 | Type<br>Do            | Device address 2                              |   |
| scription              |                      |                              |                       | Register number 0<br>Function code Coil(0x01) |   |
| st Field C             | omputer<br>DG.PHASE1 | Host Contro                  | ller<br>ST.CONTROLLER | Offset                                        |   |
| splay Prio<br>SPLAY_A  | ority<br>LL          | Display Sequence             | e Display Format      |                                               |   |
| end Enat               | ble Tren             | d Frequency (min) Tre        | nd Purge Interval (d  | (5)                                           |   |
| ck Value               | LK_NORM              | IAL 🔻                        |                       |                                               |   |
| g. Unit @              | 0 OPEN               | 💌 Eng. Unit @                | 1 CLOSED              | <b>-</b>                                      |   |

**3**. Click Save Button. And double click on BO0, click on each of the 2 options of the Command Value, observe that Digi-IOS's BO0 LED flashes<sup>3</sup> on and off.

Cancel

Save

4. Create a CBK object with information:

| Acronym<br>Building System SubSy<br>DIGI SFT 1014<br>Description<br>Host Field Computer<br>SYSTEM.BLDG.PHASE1.FIEL<br>Display Priority D<br>DISPLAY_ALL ₹ 3 | System                               | Object<br>CTRL_BOO<br>It Controller<br>SI.SFT.TEST.C<br>Sequence | Type<br>CB<br>CONTROLLER<br>Display Format | •   |
|----------------------------------------------------------------------------------------------------|--------------------------------------|------------------------------------------------------------------|--------------------------------------------|-----|
| Host Field Computer<br>SYSTEM.BLDG.PHASE1.FIEL<br>Display Priority D<br>DISPLAY_ALL                                                                         | Hos<br>DIG<br>Display S<br>3         | t Controller<br>GI.SFT.TEST.C<br>Sequence                        | CONTROLLER<br>Display Format               | •   |
| Display Priority D<br>DISPLAY_ALL                                                                                                    | )isplay S<br>3                       | Sequence                                                         | Display Format                             |     |
|                                                                                                    |                                      |                                                                  | 0                                          | -   |
|                                                                                                    | iency (m                             | 30                                                               | urge mervar (u                             | ays |
| Lock Value LK_NORMAL  Input Eng. Unit % Powerup State STATE_ACTI Is Library CBK                                                                             | <ul> <li>Key</li> <li>Out</li> </ul> | r Value<br>Iput Eng. Unit                                        | K_NORMAL                                   |     |
| View/Ed                                                                                                    | dit Sourc                            | ce Code                                                          |                                            |     |
| Created<br>Modified                                                                                                    |                                      |                                                                  |                                            |     |

- Click Save button, and then locate the newly created CBK object and right click, choose "Edit Control Block/Schedule".
- 6. In the blank text area, right click, and choose "Insert CB Code Skeleton".

<sup>3</sup> In Digi-IOS, LED for each BO will be ON when its relay is energized and closed.

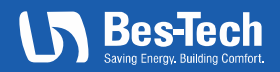

Digi-SFT Quick Start Guide

DSFT10-341-0001: Version 1.1: Dec 2016

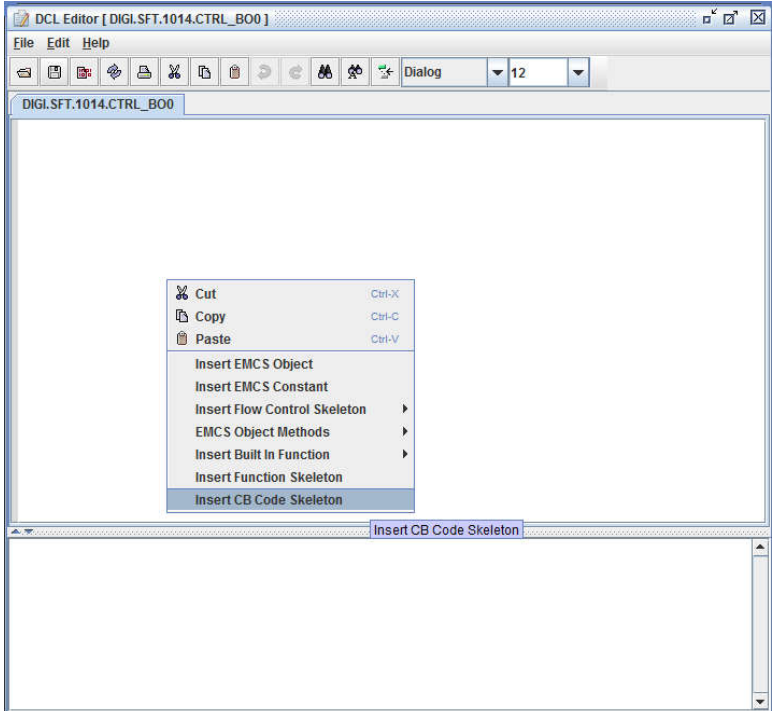

7. Type <sup>4</sup>in the following source code in to the skeleton: D0 bo0 = [DIGI.SFT.1014.B00];

```
activate(){} // End activate
resume(){} // End resume
main()
     while(1){
            if(bo0.getValue()==OPEN){
                  bo0.setCommand(CLOSED);
            }else{
                  bo0.setCommand(OPEN);
            }
            delay(3);
      }
```

```
} // End main
```

{

deactivate(){} // End deactivate shutdown(){} // End shutdown

- 8. The code here is quit straight forward. It first declares a reference to the BO0 object, then in the main function, while loops forever for setting the opposite command to the BO0 object, in every 3 seconds.
- 9. After typing, choose File > Compile and Save, then close the editor. Observe that Digi-IOS 1014's BO0 Led is flashing in every 3 seconds.
- 10. To stop the CBK, double click on it in Grid Display and from the State options, choose Deactivate.

<sup>4</sup> Most of the methods names can be inserted from right click pop up menu.

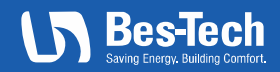

| Input Value<br>1267650 %                                                                                                    | Output Value<br>12676 %                                                                      |  |  |  |  |  |
|----------------------------------------------------------------------------------------------------|----------------------------------------------------------------------------------------------|--|--|--|--|--|
| State                                                                                                    |                                                                                              |  |  |  |  |  |
| <ul> <li>Resume</li> <li>Activate</li> <li>Restart</li> <li>Deactivate</li> <li>Shutdown</li> <li>Stop</li> </ul>                                                                   |                                                                                              |  |  |  |  |  |
| Object Lock Value                                                                                                    | ○ Medium ○ High ○ Lock out                                                                   |  |  |  |  |  |
| User Key Value                                                                                                    |                                                                                              |  |  |  |  |  |
| Normal                                                                                                    | ○ Medium ○ High ○ Lock out                                                                   |  |  |  |  |  |
| Object Key Value     Normal     Normal                                                                                                    | <ul> <li>○ Medium ○ High ○ Lock out</li> <li>○ Medium ○ High ○ Lock out</li> </ul>           |  |  |  |  |  |
| Normal     Object Key Value     Normal     Outrent Status                                                                                                    | <ul> <li>Medium O High O Lock out</li> <li>Medium O High O Lock out</li> </ul> STATUS_NORMAL |  |  |  |  |  |
| Normal     Object Key Value     Normal     Current Status     Command Status     Report                                                                                             | O Medium                                                                                     |  |  |  |  |  |
| Normal     Object Key Value     Normal     Current Status     Command Status     Report     Last Written By     Last Written Date     Last Written Time     Last Written Attributes | Medium                                                                                       |  |  |  |  |  |

11. You can refer to Digi-SFT User Manual for DCL specification and usage.

#### Edit your account profile

 In Grid display, use the DB-USER-DISPLAY\_ALL grid option combination to filter out your user account object.

| <u>File Columns</u> |                       |                    |                    | Views - Grid Opti  | ons                    |               |           |  |
|---------------------|-----------------------|--------------------|--------------------|--------------------|------------------------|---------------|-----------|--|
| Building            | System SubSyste       | m Object           | Search<br>Refresh  | Field              | DISPLAY_ALI            | Type          |           |  |
| Type                | Building<br>BUILTIN E | System<br>ENGINEER | Sub-System<br>USER | Object<br>ENGINEER | Disp Seq C<br>0 102.0. | bject ID<br>D |           |  |
|                     |                       |                    |                    |                    |                        |               | 0         |  |
|                     |                       |                    |                    | 1                  |                        |               |           |  |
| 2016-12-09 10:09:   | 22 AM Friday Nun      | nber of Rows retur | med = 1            | Enable             | Auto Refres <u>h</u>   | Close         | $\square$ |  |
| 2016-12-09 10:09:   | 22 AM Friday Nun      | nber of Rows retur | med = 1            | Enable             | Auto Refres <u>h</u>   | Close         |           |  |

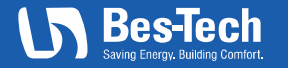

| Digi-SFT v7.3.0                                                                                                    |                                    |
|----------------------------------------------------------------------------------------------------|------------------------------------|
| <u>Session</u> <u>Forms</u> <u>W</u> indow                                                                                      |                                    |
|                                                                                                    |                                    |
| 8 BUILTIN.ENGINEER.USER.ENGINEER Object Definition                                                                              |                                    |
| Main Notes*                                                                                                    |                                    |
| Acronym Type Building System SubSystem Object BUILTN ENGINEER USER ENGINEER                                                     |                                    |
| Description<br>a built in engineer level account                                                                                |                                    |
| Host Field Computer Host Controller                                                                                             |                                    |
| BESTECH DIGISET MAIN SER.                                                                                                    |                                    |
| Display Priority         Display Sequence         Display Format           DISPLAY_ALL         •         0         •            |                                    |
| UserName uengineer                                                                                                    |                                    |
| Password                                                                                                    |                                    |
| Re-Type Password                                                                                                    |                                    |
| User Timeout (minutes) 1440                                                                                                    |                                    |
| Group Engineer 🔽                                                                                                    |                                    |
|                                                                                                    |                                    |
| First Name User                                                                                                    |                                    |
| Last Name Engineer                                                                                                    |                                    |
| Work Phone 555-5555                                                                                                    |                                    |
| Home Phone                                                                                                    |                                    |
| E-Mail                                                                                                    |                                    |
| Created 2016-10-20 15:49:59 by BESTECH.ADMIN.FENG.HUANG (101)<br>Modified 2016-11-03 10:16:44 by BESTECH.ADMIN.FENG.HUANG (101) |                                    |
| <u>Save</u> <u>Cancel</u>                                                                                                    |                                    |
| Profiles Updated at: 12/09/16 10:08 AM, 4 minutes ago                                                                           | Logged in as: uengineer @ Bes-Tech |

- 3. From this information window, you can modify your password, first/last name, phone and email<sup>5</sup>. Normally you should not modify text fields other than these.
- 4. The "User Timeout" attribute is the number of minutes before server terminates your current session if no communication has been initiated since previous one.
- 5. Greyed out fields are managed by Bes-Tech admin, and are read-only to normal users.

<sup>5</sup> The phone and email here is only for profile purpose, and is not used when system sending alarm notifications.

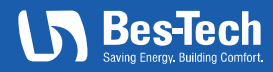